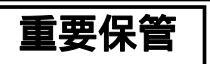

本紙では、お買い求めいただいた製品についての注意事項を記載しております。 ご覧いただいた後も大切に保管してください。

# Windows XP Professional インストールサービスをご利用のお客様へ

このたびは弊社のパーソナルコンピュータをお買い求めいただき、まことに ありがとうございます。本製品をご使用の際には、添付のマニュアルとあわせて 必ず本紙をご覧ください。

# Windows<sup>®</sup> XP Professionalをご利用になる場合

# 本製品について

- 本製品はWindows Vista<sup>®</sup> Businessプリインストールモデルに付帯するOSのダウン グレード権を利用し、Windows<sup>®</sup> XP Professionalをインストールしたものです。
- 本製品でWindows<sup>®</sup> XP Professionalをご利用になる場合、以下のアプリケーション は使用できません。

-Always アップデートエージェント -Sonic DLA

- 購入時にCD-R/RW with DVD-ROMドライブまたはDVDスーパーマルチドライ ブが搭載または添付されたモデルを選択された場合、本製品では「WinDVD for NEC CD-ROM / Easy Media Creator 9 /DLA CD-ROM」は添付されていません。 「WinDVD for NEC CD-ROM / Easy Media Creator 9 CD-ROM」が添付され ています。
- Windows® XP Professionalを再インストールするための「再セットアップ用バック アップイメージ」がハードディスク内に存在しないため、再セットアップ用媒体の作成、 および再セットアップ用バックアップイメージを使用した再インストールができません。 また、再セットアップ用媒体を使用した再インストールを実施しても「再セットアップ 用バックアップイメージ」は作成されません。
- 本製品でWindows® XP Professionalを再インストールするための媒体は「メディ アオーダーセンター」にて購入することができます(2008年7月末にて販売終了予 定)。この際、「アプリケーションCD-ROM/マニュアルCD-ROM」と「再セットアップ 用CD-ROM」とのセットとなります。
- 本製品でWindows Vista<sup>®</sup> Businessを再インストールしてご利用になる場合、 以下のアプリケーションは使用できません。

| -SecureRedirector                         | -無線LANユーティリティ                                           |
|-------------------------------------------|---------------------------------------------------------|
| -SecureBranch <sup>TM</sup> AccessManager | ープロジェクタ接続ツール                                            |
| - セーブデータ転送ツール                             | -InterVideo <sup>®</sup> WinDVD <sup>TM</sup> 5 for NEC |

### 型名・型番について

型名をご確認になる場合は、本製品に添付の『はじめにお読みください』の 「1.型番を控える」を以下のように読み替えてください。

◆「スマートセレクション型番を控える」の「インストールOS、選択アプリケーション の種類を表しています。」では、以下の内容に読み替えてください。

| ✓ | 型番 | インストールOS                                          | 選択アプリケーション                                   |
|---|----|---------------------------------------------------|----------------------------------------------|
|   | 5  | ベースOS:Windows Vista®                              | Office Personal 2007                         |
|   | 6  | Business                                          | Office Personal 2007<br>with PowerPoint 2007 |
|   | 7  | インストールOS: Windows <sup>®</sup> XP<br>Professional | なし                                           |

◆「フリーセレクション型番を控える」の「インストールOSの種類を表しています。」 では、以下の内容に読み替えてください。

| ~ | 型番 | インストールOS                                                           |
|---|----|--------------------------------------------------------------------|
|   | 7  | ベースOS:Windows Vista® Business<br>インストールOS:Windows® XP Professional |

◆タイプVX(オールインワンノート)をご購入のお客様は、「フリーセレクション型 番を控える」の「PC-N-H□□□□□、PC-J-H□□□□□はハードディスク の容量、インテル<sup>®</sup>ターボ・メモリーおよびSecureRedirectorを表しています。」 では、以下の内容に読み替えてください。

| > | 型番           | ハードディスク<br>の容量 | インテル <sup>®</sup> ターボ・メモリー | SecureRedirector |  |
|---|--------------|----------------|----------------------------|------------------|--|
|   | LX404、LW404  | 40GB           | なし                         | あり               |  |
|   | SX404、SW404  | 40GB           |                            | なし               |  |
|   | SX804、SW804  | 80GB           | なし                         |                  |  |
|   | SX123, SW124 | 120GB          |                            |                  |  |

# Windows Vista<sup>®</sup> Business をご利用になる場合

# 本製品でWindows Vista<sup>®</sup> Businessをご利用いただくために

本製品は別途、「メディアオーダーセンター」より Windows Vista<sup>®</sup> Business 再セット アップ用媒体を購入し、再インストールを行うことによって、Windows Vista<sup>®</sup> Business をご利用いただくことができます。

「メディアオーダーセンター」

http://nx-media.ssnet.co.jp/

Windows Vista<sup>®</sup> Business 再セットアップ用媒体には DVD-ROM が含まれるため、 ご購入の製品に DVD-ROM 読み込み機能がない場合、再インストールできません。

DVD-ROM 読み込み機能がないモデルで Windows Vista<sup>®</sup> Business をご利用になる場合

- < Mate/Mate J、または VersaPro/VersaPro J のタイプ VF > 有償サービス『Windows Vista インストール代行サービス』をご利用ください。 詳しくは http://nec8.com/bizpc/osup/ をご覧ください。
- < VersaPro/VersaPro J(タイプ VF を除く) > 別売の CD-R/RW with DVD-ROMドライブが必要です。

なお、本製品には Windows Vista<sup>®</sup> Business をご利用時のマニュアルは添付され ておりません。別途、購入または Web にて閲覧することが可能です。

「NEC PC マニュアルセンター」(購入) http://pcm.mepros.com/

「PC98-NX シリーズ電子マニュアルビューア」(閲覧) http://121ware.com/e-manual/m/nx/index.htm

# <u>Windows Vista<sup>®</sup> Businessの再インストール手順</u>

#### < 再インストール前の注意事項>

- 再インストールを行うとハードディスクに保存したファイルと設定は消えてしまいます。
  再インストール前に重要なファイルのバックアップと設定を控えておくことをおすすめします。
- Windows Vista<sup>®</sup> Businessの再インストール中、いったん電源を切った後で電源 を入れ直す場合は、電源を切ってから5秒以上間隔をあけて電源を入れてください。 また、電源コードを抜いたり、ブレーカーなどが落ちて電源が切れたりした場合は、 30秒以上間隔をあけてから電源を入れてください。

- 再インストールを始めたら、再インストールの作業を絶対に中断しないでください。
  作業を中断すると故障の原因となります。必ず最後まで通して行ってください。途中で画面が止まるように見えることがあっても、セットアッププログラムは動作していますので、再インストールを中断せず、そのままお待ちください。
  万が一、再インストールの作業を中断してしまった場合、正しく再インストールされていない可能性があります。再インストールを最初からやり直してください。
- RAIDモデル、Standby Rescue Multi利用時は本製品に添付のマニュアル『活用ガイド再セットアップ編』の「再セットアップ前の注意事項」を確認の上マニュアルの記載に従って処理を行ってから再セットアップを行ってください(添付のマニュアルはWindows® XP Professional用ですが本手順はWindows® XP Professional とWindows Vista® Businessで共通の手順なため問題ありません)。

## <再インストール手順>

本手順はお客様が別途購入したWindows Vista<sup>®</sup> Business再セットアップ媒体を使用し、Windows Vista<sup>®</sup> Businessへ再インストールするための手順です。

### <u>1 必要なものをそろえる</u>

再インストールには次のものが必要です。 作業に入る前にあらかじめ準備してお いてください。

#### <全モデル共通>

- 『はじめにお読みください』
- ・「アプリケーションCD-ROM/マニュアルCD-ROM」(Windows Vista®用)
- 「再セットアップ用DVD-ROM」(Windows Vista®用)

#### <Office Personal 2007モデルをお使いの場合>

「Office Personal 2007」
 ⑦CD-ROM

#### <Office Personal 2007 with PowerPoint 2007モデルをお使いの場合>

- 「Office Personal 2007」
  ⑦CD-ROM
- 「Office PowerPoint 2007」
  ⑦CD-ROM

#### <Office Professional 2007モデルをお使いの場合>

- 「Office Professional 2007」
  ⑦CD-ROM
- < CD-R/RW with DVD-ROMドライブ、またはDVDスーパーマルチドライブ搭 載モデルをお使いの場合 >
  - WinDVD for NEC CD-ROM / Easy Media Creator 9 CD-ROM

### <u>2 機器の準備をする</u>

次の準備を行ってください。

- 無線LAN機能をオフにする
- -本機の電源を切る
- 周辺機器を取り外す
- -CD/DVDドライブを使える状態にする
- -ACアダプタを接続する (VersaPro/VersaPro Jの場合)

## 3 システム設定を変更する

- VersaPro/VersaPro J(タイプVFを除く)のDVD-ROM読み込み機能がないモデルをお使いの場合、別売のCD/DVDドライブ(USB接続)を使用して再インストールを行うためにはBIOSセットアップユーティリティを起動し、次のように設定を変更してから、再インストールを開始してください。
  - <タイプVW(オールインワンノート)、タイプVX(オールインワンノート)>
    - ・「Advanced」メニューの「Legacy USB support」を「FD/CD/DVD」に設定する
    - ・「Boot」メニューの「USB CD/DVD」を「Bootpriority order」の最上位に設定する
  - <タイプVD、タイプVE > ・「Boot」メニューの「USB CD/DVD」を「Boot priority order」の最上位に設定する
- VersaPro/VersaPro J(タイプVW(オールインワンノート)、タイプVX(オールイン ワンノート)、UltraLite タイプVM、およびUltraLite タイプVC)をお使いの場合、 BIOSセットアップユーティリティを起動し、次のように設定を変更してから、再イン ストールを開始してください。
  - <タイプVW(オールインワンノート)>
    - ・「Advanced」メニューの「LCD Brightness Control」を「Disabled」に設定する
    - ・「Advanced」メニューの「Frame Buffer Size」を「256MB」※に設定する

※搭載しているメモリが1GB以上の場合のみ設定を変更してください。

- <タイプVX(オールインワンノート)> ・「Advanced」メニューの「LCD Brightness Control」を「Disabled」に設定する
- < UltraLite タイプVM、UltraLite タイプVC > ・「Advanced」メニューの「LCD Brightness Control」を「Enabled」に設定する

## 4 「再セットアップ用DVD-ROM」を使用して再インストールする

必ず本機の電源が切れている状態から作業を行ってください。

#### 本機の電源を入れる

電源ランプがついたら、すぐにWindows Vista<sup>®</sup> Business用「アプリケーション CD-ROM」をDVD-ROMドライブ、CD-R/RW with DVD-ROMドライブ、また はDVDスーパーマルチドライブにセットする 次の画面が表示されたら、「再セットアップ用DVD-ROMを使用して再セット アップを開始する」を選択し、【Enter】を押す

「Windows Vistaの再セットアップを行います。」と表示されたら、注意事項 をよく読んでから【Enter】を押す

次の画面が表示されたら、「標準再セットアップする(強く推奨)」を選択し、 【Enter】を押す

必ず「標準再セットアップする(強く推奨)」を選択してください。 「カスタム再セットアップする」を選択した場合は、正しく再セットアップで きません。

これ以降は画面の指示に従ってください。

### 5 Windowsのセットアップを行う

『はじめにお読みください』の「5.Windowsのセットアップ」をご覧になり、Windows のセットアップを行ってください。

### 6 アプリケーションをインストールする

Windows Vista<sup>®</sup> Business用「アプリケーションCD-ROM/マニュアルCD-ROM」 に格納されている電子マニュアル『活用ガイド ソフトウェア編』の「アプリケーション の概要と削除/追加」をご覧になり、以下のアプリケーションをインストールしてください。

#### <Office Personal 2007モデルをお使いの場合>

Office Personal 2007

<Office Personal 2007 with PowerPoint 2007モデルをお使いの場合>

- Office Personal 2007
- Office PowerPoint 2007

#### <Office Professional 2007モデルをお使いの場合>

- Office Professional 2007
- < CD-R/RW with DVD-ROMドライブ、またはDVDスーパーマルチドライブ搭 載モデルをお使いの場合 >
  - Easy Media Creator 9

以上でWindows Vista<sup>®</sup> Businessの再インストールは終了です。

# < 再インストール後の注意事項 >

- Windows Vista<sup>®</sup> Businessのインストール後は、本製品に添付されていたWindows<sup>®</sup> XP Professional用の「アプリケーションCD-ROM/マニュアルCD-ROM」はご利 用になれません。Windows Vista<sup>®</sup> Business用「アプリケーションCD-ROM/マニュ アルCD-ROM」(再インストール時にも4の②で使用)をご利用ください。
- Windows Vista<sup>®</sup> Businessのインストール後は、Windows<sup>®</sup> XP Professionalの 利用時とは異なり、Windows Vista<sup>®</sup> Businessの再セットアップ領域が作成され ます。
- Windows Vista<sup>®</sup> Businessのインストール後にDVDビデオ再生を行う場合は、 Windows Vista<sup>®</sup> Business用「アプリケーションCD-ROM/マニュアルCD-ROM」 に格納されている電子マニュアル『活用ガイド ソフトウェア編』の「アプリケーションの 概要と削除/追加」をご覧になり、「WinDVD for NEC」の追加を行ってください。
- 再度Windows<sup>®</sup> XP Professionalを利用する場合は、必ず「標準再セットアップ する(強く推奨)」を選択してください。再セットアップ方法については、本製品に添 付の『活用ガイド 再セットアップ編』をご覧ください。

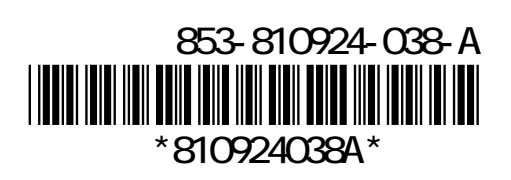